## Claiming your USDOne account:

Step 1: Visit my.sandiego.edu. Do NOT log-in to the portal. Click "Register/Claim your USDOne account."

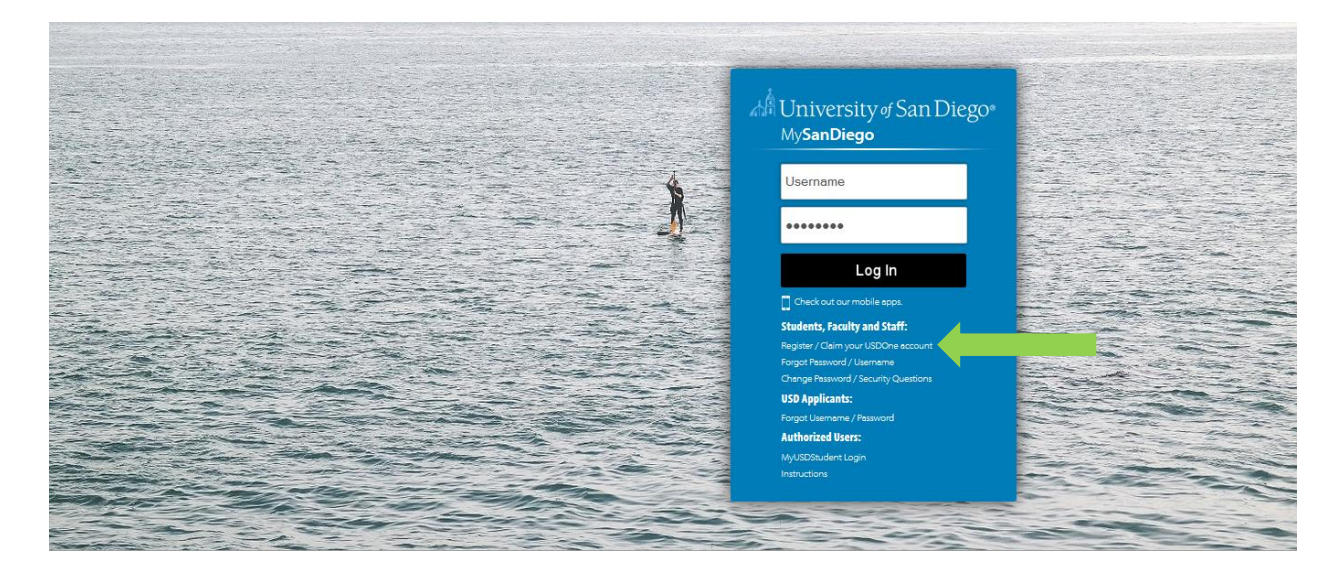

Step 2: Read the USD Policy Agreement. If you agree to the terms of this agreement, click "Continue."

ттст

| ser Account / Email Address                                                                   | Claiming Process                                                                |  |
|-----------------------------------------------------------------------------------------------|---------------------------------------------------------------------------------|--|
| PORTANT: THE USERNAME ASSIGNED HER<br>DRESS.                                                  | E WILL ALSO BE YOUR USD EMAIL                                                   |  |
| fore starting the registration process please                                                 | read the USD Policy Agreement below.                                            |  |
| If you AGREE please continue with the accou                                                   | unt claiming process. Registration using                                        |  |
| this application implies your acceptance to                                                   | USD Policy Agreement.                                                           |  |
| If you DO NOT ACCEPT the following terms a<br>account here.                                   | and conditions, DO NOT claim your                                               |  |
| If you are experiencing difficulties or need as<br>your MySanDiego account, please contact th | ssistance in using this form to activate<br>ne ITS Help Desk at (619) 260-7900. |  |
| SD Policy Agreement:                                                                          |                                                                                 |  |
| Account privileges may be removed if abuse                                                    | ed.                                                                             |  |
| The University of San Diego takes no respo                                                    | nsibility for the integrity of the files in                                     |  |
| personal accounts.                                                                            |                                                                                 |  |
| All users are responsible for noticing impor                                                  | tant announcements in the welcome                                               |  |
| message, and by abiding by all rules relatin                                                  | g to the use of University computing                                            |  |
| facilities including (but not limited to) rules p<br>Use Policy.                              | oosted in the labs and the Responsible                                          |  |
| Employees: Your name and USD email add                                                        | ress (username@sandiego.edu) will be                                            |  |
| listed in the online directory services unless                                                | otherwise requested at the Human                                                |  |
| Resources office. Employee accounts are v<br>the university.                                  | alid until the time the employee leaves                                         |  |
| Students: Your name and USD email (user<br>listed in the online directory services only wi    | name@sandiego.edu) address will be<br>hen the directory is accessed from the    |  |
| campus network. If you wish to opt-out of the                                                 | e directory listing, please visit the                                           |  |
| One-Stop Student Center in person.                                                            |                                                                                 |  |
|                                                                                               |                                                                                 |  |
| Contin                                                                                        | ue                                                                              |  |
|                                                                                               | Park                                                                            |  |
|                                                                                               | Back                                                                            |  |

**Step 3:** Enter your USD ID number, the last four digits of your Social Security Number and your birthday. **If you do not have a Social Security Number, please enter four zeros or create a four-digit PIN.** When finished, click "Continue."

## USDOne

| Create N                  | ew Account            |       |     |  |
|---------------------------|-----------------------|-------|-----|--|
| USD ID (9 digit<br>****** | number on your Torero | Card) |     |  |
| Last 4 Digits of          | SSN or Pin            |       |     |  |
| Birthdate                 |                       |       |     |  |
| mm                        | dd                    | УУУУ  |     |  |
|                           |                       |       |     |  |
|                           |                       | В     | ack |  |
|                           |                       |       |     |  |

© University of San Diego. All Rights Reserved.

**Step 4a:** Your username should already be assigned. Create a new password that complies with the password requirements. Make sure to take note of your username and password.

Step 4b: Once you have created your password, move on the the "Set Your Security Questions" section. Although not

**required, it is strongly encouraged that you provide an alternate email address.** This will allow for easy password retrieval and/or changes in the future. After providing an alternate email address, select and provide answers to three security questions. When finished, click "Continue."

| Create Veur Baseword                                                                                                    |   |  |  |
|----------------------------------------------------------------------------------------------------|---|--|--|
| Create Your Password                                                                                                    |   |  |  |
| Username                                                                                                    | _ |  |  |
|                                                                                                    |   |  |  |
| Vew Password                                                                                                    |   |  |  |
| •••••                                                                                                    |   |  |  |
| Confirm New Password                                                                                                    |   |  |  |
| •••••                                                                                                    |   |  |  |
| Password Requirements                                                                                                    |   |  |  |
| A minimum of 8 characters and a maximum of 30                                                                                                    |   |  |  |
| Must contain at least 1 numeric character     Must contain at least one of the following special                                                                                                    |   |  |  |
| characters:                                                                                                    |   |  |  |
| !%#\$^_={}[],? -@'                                                                                                    |   |  |  |
| Cannot contain < or >     Constant contain < or >                                                                                                    |   |  |  |
| Should not be a common word in the dictionary                                                                                                    |   |  |  |
|                                                                                                    |   |  |  |
| Set Your Security Questions                                                                                                    |   |  |  |
| Set Your Security Questions<br>Alternate Email Address (for password resets and account<br>management)<br>example@example.com                                                                                                    |   |  |  |
| Set Your Security Questions<br>Alternate Email Address (for password resets and account<br>management)<br>example@example.com                                                                                                    |   |  |  |
| Set Your Security Questions<br>Alternate Email Address (for password resets and account management) example@example.com<br>// want to receive a confirmation email of my registration. Serverthy Ouestion 1                                                                                                    |   |  |  |
| Set Your Security Questions Alternate Email Address (for password resets and account management) example@example.com //want to receive a confirmation email of my registration. Security Question 1                                                                                                    | T |  |  |
| Set Your Security Questions Alternate Email Address (for password resets and account management) example@example.com // want to receive a confirmation email of my registration. Security Question 1                                                                                                    | · |  |  |
| Set Your Security Questions Alternate Email Address (for password resets and account management) example@example.com i want to receive a confirmation email of my registration. Security Question 1 Answer 1 Answer 1 Answer 1                                                                                                    |   |  |  |
| Set Your Security Questions  Alternate Email Address (for password resets and account management) example@example.com // want to receive a confirmation email of my registration. Security Question 1  Answer 1 Answer 1 Security Question 2                                                                                                    | • |  |  |
| Set Your Security Questions Alternate Email Address (for password resets and account management) example@example.com i want to receive a confirmation email of my registration. Security Question 1 Answer 1 Answer Security Question 2                                                                                                    |   |  |  |
| Set Your Security Questions Alternate Email Address (for password resets and account management) example@example.com I want to receive a confirmation email of my registration. Security Question 1 Answer 1 Answer 1 Security Question 2 Answer 2                                                                                                    | • |  |  |
| Set Your Security Questions Alternate Email Address (for password resets and account management) example@example.com i want to receive a confirmation email of my registration. Security Question 1 Answer 1 Answer 1 Answer 2 Answer 2 Answer 1                                                                                                    |   |  |  |
| Set Your Security Questions  Alternate Email Address (for password resets and account management) example@example.com  I want to receive a confirmation email of my registration. Security Question 1  Answer 1 Answer 1 Answer 2 Answer 2 Answer 5 Security Question 3                                                                                                    |   |  |  |
| Set Your Security Questions Alternate Email Address (for password resets and account management) example@example.com invart to receive a confirmation email of my registration. Security Question 1 Answer 1 Answer Security Question 2 Answer 2 Answer Security Question 3                                                                                                    | • |  |  |
| Set Your Security Questions  Alternate Email Address (for password resets and account management) example@example.com  I want to receive a confirmation email of my registration. Security Question 1  Answer 1 Answer 1 Answer 2 Answer 2 Answer 3                                                                                                    |   |  |  |
| Set Your Security Questions  Alternate Email Address (for password resets and account management) example@example.com  I want to receive a confirmation email of my registration. Security Question 1  Answer 1 Answer 1 Answer 2 Answer 2 Answer 3 Answer 3 Answer 3 Answer 1                                                                                                    |   |  |  |
| Set Your Security Questions Alternate Email Address (for password resets and account management) example@example.com // want to receive a confirmation email of my registration. Security Question 1 Answer 1 Answer 1 Answer 2 Answer 2 Answer 3 Answer 3 Answer 4 Answer 4 Answer 4 Answer 5 Answer 5 Answ | • |  |  |

**Step 5:** Congratulations! You have successfully claimed your USD*One* account. Please allow 15 minutes for your account to update before attempting to log in to the MySanDiego portal using your new username and password.

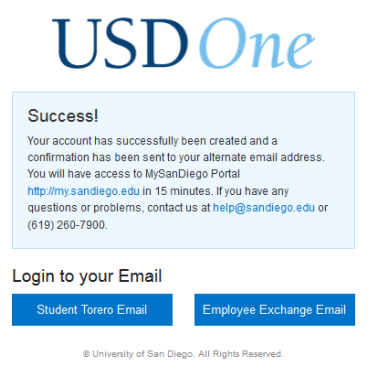